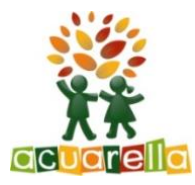

## Guía explicativa para acceder a la Galería de privada de Acuarella

1. En el apartado fotos curso 22-23 clicar en el botón "Acceso fotos" y entraréis en la galería, pero sin permiso.

2. En la parte derecha de la franja naranja, clicar a Iniciar Sesión y clicar a Registrarse.

3. Poned un nombre de usuario que os pueda identificar fácilmente (el nombre y apellidos del niño/a). La contraseña que queráis y una dirección de correo electrónico que tengamos apuntada en la ficha del alumno para facilitar el reconocimiento.

4. Una vez hecho el registro os daremos acceso cuando verifiquemos que sois familias de Acuarella.

Tened un poco de paciencia  $\bigcirc$ 

5. Una vez registrados podéis descargaros la aplicación en el móvil. Desde IOS bajaros la aplicación PIWIGO y desde Android PIWIGO NG. Una vez abierta la aplicación tenéis que poner la URL de vuestra escuela que es:

http://galeriamelcior.acuarella.eu/

Poned el usuario y la contraseña y ya estaréis dentro de la galería 😳

Os deseamos que disfrutéis mucho de todas las imágenes que iremos publicando durante el curso. Estamos a vuestra disposición para cualquier duda que tengáis.